## **Práctico Especial**

**Accesso a la aplicación**: se puede acceder a la aplicación estando conectado a la red "Campus" (incluso en el comedor) usando la siguiente URL:

http://10.1.4.165:8080/pumas/ o http://192.168.2.22:8080/pumas/

¿En qué consiste el TP?

A modo de resumen se podría decir que son 5 pasos:

- **0.** Crear un usuario (**registrarse**). Al finalizar se hace el inicio de sesión de manera automática. Si quieren agregar datos como su nombre y apellido deben clicar en la esquina superior derecha (donde aparece su nombre de usuario) y luego en "Edit Profile"
- 1. Crear su perfil de preferencias votando películas.
- 2. Formar un grupo de 3 personas y generar una recomendación grupal con cada enfoque de recomendación (hay dos MAGReS y TRADGRec).
- **3.** Evaluar la recomendación generada y enviar el feedback.
- **4.** Analizar las explicaciones generadas y completar el formulario (el formulario se completa una única vez por usuario).

Link de la encuesta: https://goo.gl/forms/cclXdspwE03X0l9t1

A continuación, se detallan las etapas de la prueba a realizar, las instrucciones para cada una de ellas y el orden en que deben ser realizadas.

# Etapa 1 – Creación de perfiles individuales

- a) Ir a la pestaña "Rate Movies"
- b) Evaluar al menos 15-20 películas. ¿Cómo hacerlo?
  - Elegir la película
  - Determinar el rating (los ratings pueden tomar valor entre 0 y 5) utilizando el "selector"
  - marcado en la imagen (1).

Los ratings asignados **pueden consultarse y eliminarse** accediendo a la lista de ratings asignados, haciendo clic en su nombre de usuario (en la esquina superior derecha), y luego clicando en "My Ratings".

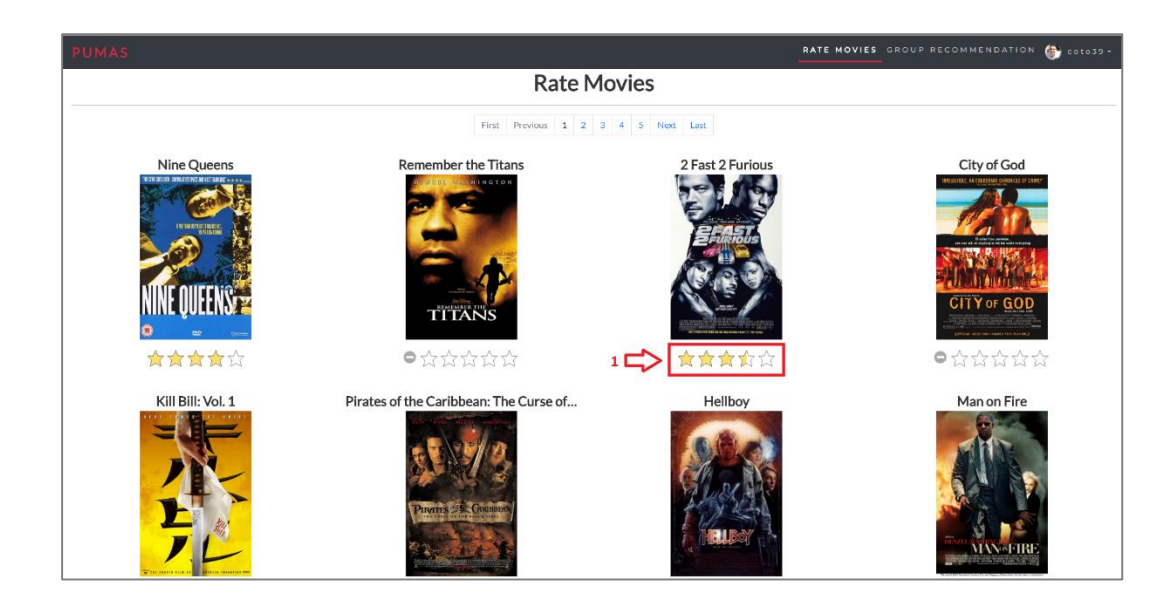

# Etapa 2 – Recomendaciones grupales

## Parte 1

- a) Formar un grupo de **3** personas.
- b) Iniciar sesión como uno de los miembros del grupo y crear el grupo en el sistema. ¿Cómo hacerlo?
  - Ir a la pestaña "Group Recommendation" (1)
  - Hacer clic en el botón "+" para crear un grupo. (2)

|        |                             |                                     |                                                             | RATE MOVIES GROUP RECOMMENDATION |
|--------|-----------------------------|-------------------------------------|-------------------------------------------------------------|----------------------------------|
|        |                             |                                     | Ask for a Group Recomm                                      | endation                         |
| elect  | the grou                    | p                                   |                                                             | Recommender configurations       |
|        |                             | Group                               | DS 💶 < 2                                                    | Group Selected (ID)              |
| Show 5 | <ul> <li>entries</li> </ul> |                                     | Search:                                                     | 35                               |
|        | ID *                        | Name                                | Members                                                     | Amount of Recommendations (k)    |
| 0      | 22                          | Scott_Gatti_Villavicencio           | ignaclogatti   coto39   ezequielscott                       | 10                               |
| 0      | 29                          | ISISTAN                             | coto39   ignaciogatti   arielm81   ezequielscott   matlongo | Recommender Type MAGRES •        |
| Q      | 35                          | Dame un mate!                       | ignaciogatti   coto39                                       |                                  |
| 0      | 36                          | Me me and me                        | coto39                                                      | Generate Recommendation          |
| 0      | 37                          | Villavicencio_Schiaffino_Monteserin | coto39   sschiaffino   arielm81                             |                                  |
| Showin | ; 1 to 5 of 6 e             | ntries                              | Previous 1 2 Next                                           |                                  |
|        |                             |                                     |                                                             |                                  |
|        |                             |                                     |                                                             |                                  |
|        |                             |                                     |                                                             |                                  |
|        |                             |                                     |                                                             |                                  |
|        |                             |                                     |                                                             |                                  |
|        |                             |                                     |                                                             |                                  |

- a) Elegir un nombre para el grupo. (3)
- b) Agregar los miembros. (4)
- c) Guardar el grupo. (5)

| L        | Name                        | Villavicencio_Ga | tti_Schiaffino                   |                             |              |
|----------|-----------------------------|------------------|----------------------------------|-----------------------------|--------------|
|          |                             | Users            | 1                                | Group Men                   | nbers        |
| how 5    | <ul> <li>entries</li> </ul> | Search:          | 3                                | Show 5 • entries            |              |
|          | UserID 🕴                    | UserName 🕴       | Name 0                           | ▲ UserID ♦                  | UserName     |
| +        | 1                           | coto39           | Christian                        | - 1                         | coto39       |
|          |                             |                  | Villavicencio                    | - 22                        | ignaciogatti |
| +        | 4                           | test             |                                  | - 6                         | sschiaffino  |
| +        | 5                           | test2            | FirstName or<br>LastName Missing | Showing 1 to 3 of 3 entries |              |
| +        | 6                           | sschiaffino      | Silvia Schiaffino                | Previous                    | 1 Next       |
| +        | 7                           | sil aguero       | Silvana Aguero                   |                             |              |
| Pre<br>4 | 1 to 5 of 53 er<br>vious 1  | 2 3 4            | 4 5 11<br>Next                   |                             |              |

## Parte 2

Esta parte deben realizarla **2 veces**: una vez con cada enfoque de recomendación, MAGReS y TRADICIONAL

#### Fase 1: Generación de recomendación

- a) Solicitar **10** (k=10) recomendaciones **con el enfoque elegido** (MAGReS o TRADICIONAL). ¿Cómo hacerlo?
  - a) Seleccionar un grupo de la tabla de grupos. (1)
  - b) Indicar la cantidad de recomendaciones que se desea que el recomendador genere. (2)
  - c) Elegir la estrategia de recomendación a utilizar. (3)
  - d) Hacer clic en el botón "Generate Recommendation" (4)

| Select the group<br>Croups 4.6<br>Snow 5 • tertries Search<br>D • Name Members<br>2 2 Scatt Cutti Viliavicencio Ignaciogati I centrali I conditi P canquietizanti<br>2 2 Scatt Cutti Viliavicencio Ignaciogati I centrali I conditi P canquietizanti<br>2 3 Dame un mate: Ignaciogati I centrali I conditi P canquietizanti<br>3 4 Meme and me Octo59<br>3 5 Viliavicencio Schiaffino , Monteserin<br>2 7 Viliavicencio Schiaffino , Monteserin<br>1 2 Next                                                                                                    |        |                |                                     | Ask for a Group Recomm                                      | endation                      |
|----------------------------------------------------------------------------------------------------|--------|----------------|-------------------------------------|-------------------------------------------------------------|-------------------------------|
| Select the group     Groups 4     Stow 5     ID * Name     Mane     Mane           Mane                                                                     <                                                                                                    |        |                |                                     |                                                             |                               |
| Groups Corrected (D)   Store f-initial Search:   ID * Name   ID * Name   ID * Name   ID * Name   ID * Members   ID * Societ (Statil Villavicencio   ID * Name   ID * Members   ID * Name   ID * Members   ID * Name   ID * Members   ID * Inscingential (coto39) (exequelicost)   ID * Inscingential (coto39)   ID * Inscingential (coto39) <th>Select</th> <th>the grou</th> <th>μp</th> <th></th> <th>Recommender configurations</th> | Select | the grou       | μp                                  |                                                             | Recommender configurations    |
| Show is - entriles     ID *     ID *        ID * <th></th> <th></th> <th>Groups</th> <th>ж.+</th> <th>Group Selected (ID)</th>                                                                                                    |        |                | Groups                              | ж.+                                                         | Group Selected (ID)           |
| ID Name Members   2 Scott, Gatti JViliavidenedo Igraelogatti [coto39] escadasicott   2 Scott, Gatti JViliavidenedo Igraelogatti [coto39] escadasicott   2 ISSIAN coto39] igraelogatti [coto39]   36 Mem and me coto39]   37 Viliavidenedo, Schlaffino, Monteserin   1 2   2 Viliavidenedo, Schlaffino, Monteserin   1 2   2 Normati                                                                                                    | Show   | 5 • entries    | s                                   | Search:                                                     | 35                            |
| 22       Scott_Gatti   Villavicencio       Ignaciogatti   coto39   executation         29       ISSTAN       coto39   ignaciogatti   coto39   executation         35       Dame un mate:       Ignaciogatti   coto39   eschaffino           36       Me me and me       coto39   eschaffino           27       Villavicencio, Schiaffino, Monteserin       Coto39   eschaffino           3       Previous       1       2                                                                                                    |        | ID 🔺           | Name                                | Members                                                     | Amount of Recommendations (k) |
| ○     29     LISISTAN     coto39   gnaclogatt   articings       ○     35     Dame un matel:     Lgnaclogatt   articings       ○     36     Me me and me     coto39       ○     37     Villavicendo, Schiaffino, Monteserin     Coto39   suchiaffino   artelings       Showing 1 to 5 of 6 entries     Previous     1     2                                                                                                    | 0      | 22             | Scott_Gatti_Villavicencio           | ignaciogatti   coto39   ezequielscott                       | 10 2                          |
| Q     35     Dame un matel:     Ignaciogati (coto39)       36     Me me and me     Coto39       37     Villavicencio.Schiaffme, Monteserin     Coto39 (suchiaffme) and interest.       38     Previous     1                                                                                                    | 0      | 29             | ISISTAN                             | coto39   ignaciogatti   arielm81   ezequielscott   matlongo | Recommender Type MAGRES       |
| 36     Me me and me     coto39       37     Villavicencio.Schiaffmo, Monteserin     1       Showing 1 to 5 of 6 entries     Previous     1     2                                                                                                    | Q      | 35             | Dame un mate!                       | ignaciogatti   coto39                                       |                               |
| 0     37     VIllavicendo. Schiaffno. Monteserin     I     coto39   schiaffno   arkim91       Showing 1 to 5 of 6 entries     Previous     I     2     Next                                                                                                    | 0      | 36             | Me me and me                        | Coto39                                                      | Generate Recommendation       |
| Showing 1 to 5 of 6 entries Previous 1 2 Next                                                                                                    | 0      | 37             | Villavicencio_Schiaffino_Monteserin | coto39   sschiaffino   arielm81                             |                               |
|                                                                                                    | Showin | ng 1 to 5 of 6 | entries                             | Previous 1 2 Next                                           |                               |
|                                                                                                    |        |                |                                     |                                                             |                               |
|                                                                                                    |        |                |                                     |                                                             |                               |
|                                                                                                    |        |                |                                     |                                                             |                               |
|                                                                                                    |        |                |                                     |                                                             |                               |
|                                                                                                    |        |                |                                     |                                                             |                               |

#### Fase 2: Evaluación de la recomendación

Evaluar las recomendaciones tanto de manera individual como grupal.

a) **Evaluación individual:** cada uno de los miembros del grupo le deberá asignar un valor de rating a la película. **(1)** 

- a) **Evaluación grupal:** para cada película, el rating que le asignarían como grupo. Dicho rating se carga en la columna "Group Rating" **(2)**
- b) Enviar el feedback: Hacer clic en el botón "Send Feedback" para enviar el feedback y que de esa manera sea almacenado por la aplicación. (3)

| ow 10 • entries    |                                                        |                             |                                    | Search:                        |
|--------------------|--------------------------------------------------------|-----------------------------|------------------------------------|--------------------------------|
| Position *         | Movie Name 0                                           | [Group] would you watch it? | [ignaciogatti] would you watch it? | [ coto39 ] would you watch it? |
| 1                  | The Shawshank Redemption                               | Maybe                       | Maybe                              | Maybe •                        |
| 2                  | American Beauty                                        | Maybe •                     | Maybe                              | Maybe *                        |
| 3                  | Star Wars: Episode IV - A New Hope                     | Maybe •                     | Maybe •                            | Maybe                          |
| 4                  | The Sixth Sense                                        | Maybe •                     | Maybe •                            | Maybe •                        |
| 5                  | The Usual Suspects                                     | Maybe                       | Maybe                              | Maybe •                        |
| 6                  | Raiders of the Lost Ark                                | Maybe                       | Maybe •                            | Maybe                          |
| 7                  | Star Wars: Episode V - The Empire Strikes Back         | Maybe                       | Maybe                              | Maybe                          |
| 8                  | Saving Private Ryan                                    | Maybe •                     | Maybe •                            | Maybe                          |
| 9                  | Star Wars: Episode VI - Return of the Jedi             | Maybe                       | Maybe                              | Maybe                          |
| 10                 | Pirates of the Caribbean: The Curse of the Black Pearl | Maybe                       | Maybe                              | Maybe *                        |
| owing 1 to 10 of 1 | 0 entries                                              |                             |                                    | Previous 1 Net                 |

Una vez finalizada esta fase **no cierren la ventana**, la necesitarán luego para evaluar las explicaciones en la etapa 3.

## Etapa 3 – Explicaciones

## Parte 1: observar las explicaciones (si no lo hicieron aún)

a) A nivel ítem: para algunos o todos los ítems recomendados observar las explicaciones generadas por el recomendador, clicando en el botón correspondiente (columna "Explanation per item").

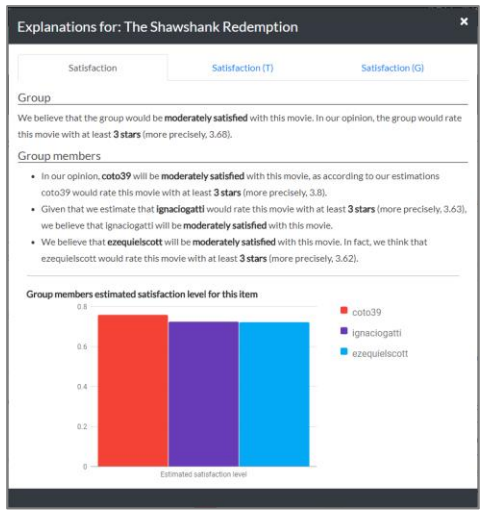

b) A nivel recomendación: observar las explicaciones generadas para la recomendación (se encuentra a la derecha de la tabla que contiene los ítems recomendados)

| Some observations regarding the recommendations                                                         |
|----------------------------------------------------------------------------------------------------|
| Group satisfaction                                                                                      |
| We believe that the group would be <b>moderately satisfied</b> with this recommendation.                |
| Individual satisfaction                                                                                 |
| <ul> <li>In our opinion, coto39 will be moderately satisfied with this recommendation.</li> </ul>       |
| We believe that ignaciogatti will be moderately satisfied with this recommendation.                     |
| Affinity                                                                                                |
| Group wise                                                                                              |
| <ul> <li>According to what we saw when generating the recommendation, it seems that the user</li> </ul> |
| ignaciogatti does not like many of the movies the rest of the group members like.                       |
| Per user-user pair                                                                                      |
| <ul> <li>According to what we saw in coto39 preferences profile, he/she may like some of the</li> </ul> |
| movies <b>ignaciogatti</b> likes.                                                                       |
| • From what we saw in <b>ignaciogatti</b> preferences profile, it seems he/she does not like the        |
| same kind of movies coto39 likes.                                                                       |
|                                                                                                    |

## Parte 2: evaluar las explicaciones

Una vez revisadas las explicaciones:

- a) Evaluar si cambiarían el feedback que habían dado previamente (y cambiarlo si así lo desean).
- b) Responder al cuestionario del siguiente link:

https://goo.gl/forms/cclXdspwE03X0l9t1